## Инструкция "Настройка ЭЦП в Astra Linux"

Для установки сертификата потребуется сертификат и приложение "cptools – Инструменты КриптоПро".

1. Для того, чтобы установить сертификат перейдите в приложении на вкладку "Сертификаты" и нажмите кнопку "Импортировать ключи".

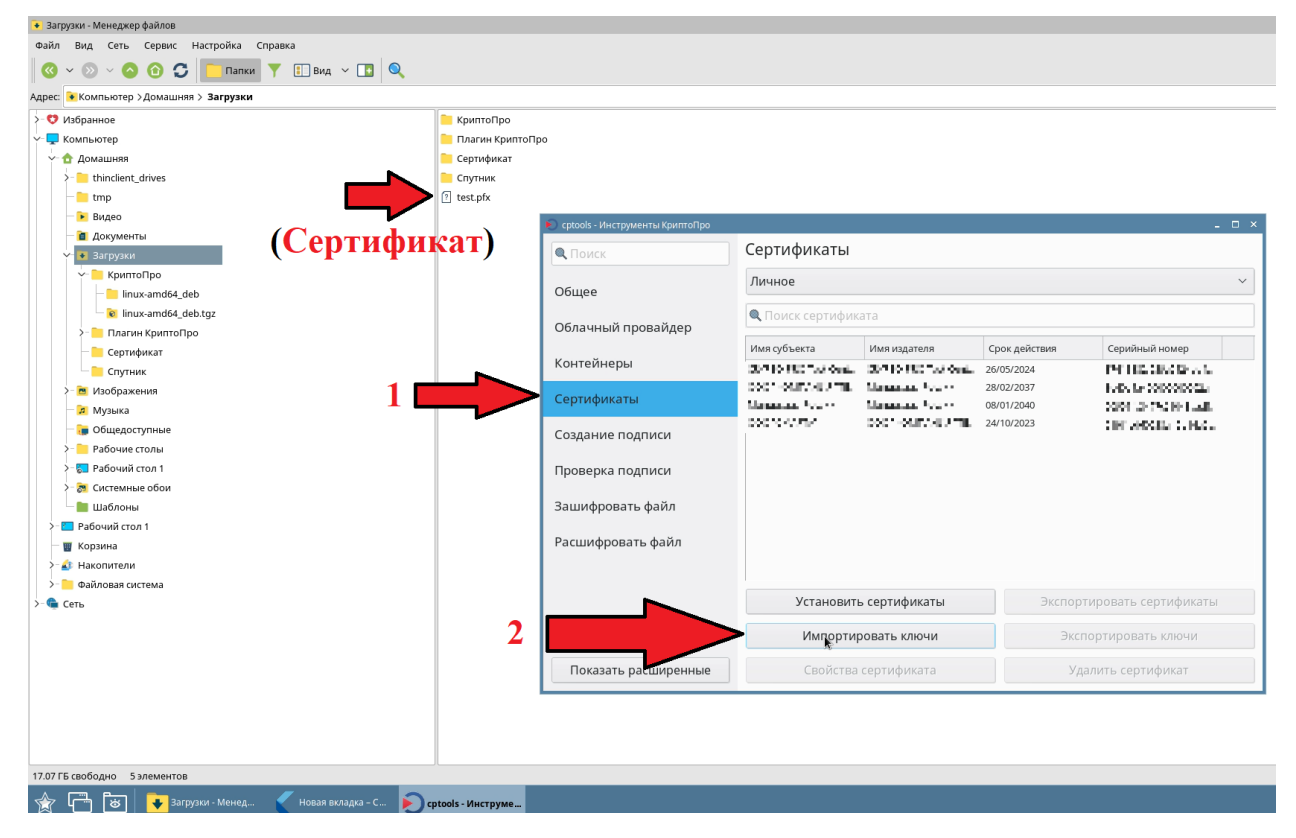

2. Далее найдите и выберите тот сертификат, который вы хотите установить. Псле чего нажмите кнопку "открыть".

| ) cptools - Инст | рументы КриптоПро        |                                |                                       |                          | - 🗆 × |
|------------------|--------------------------|--------------------------------|---------------------------------------|--------------------------|-------|
| 🔍 Поиск 🛛 в      | Зыберите PFX для импорта | сертификаты из PFX будут автом | атически размещены по соответствующим | и хранилищ 💶 🗙           |       |
| Общее            | 📝 < 🁌 adminast           | ra2 Загрузки                   |                                       |                          | ~     |
| Облачны          | Места                    | Имя                            | ~                                     | Размер Изменён           |       |
|                  | 🔍 Поиск                  | 🦰 КриптоПро                    |                                       | 18.10.2022               |       |
| ⟨онтейнє         | 🐻 Недавние докуме        | Плагин КриптоПро               |                                       | 18.10.2022               | 14    |
|                  | 🏫 adminastra2            | Сертификат                     |                                       | 12:06                    | 25    |
| Сертифик         | 🤁 Рабочий стол           | Спутник                        |                                       | 18.10.2022               | df    |
|                  | 🙍 Файловая система       | test.pfx                       |                                       | 2,3 kB 12:05             | 12    |
| Созданиє         | thinclient_drives        |                                |                                       |                          |       |
| I                | 🗧 диск дискета           |                                |                                       |                          |       |
| Троверк <i>а</i> |                          |                                |                                       |                          |       |
|                  |                          |                                |                                       |                          |       |
| Зашифро          |                          |                                |                                       |                          |       |
|                  |                          |                                |                                       |                          |       |
| асшифр           |                          |                                |                                       |                          |       |
| I                |                          |                                |                                       |                          |       |
| I                |                          |                                |                                       |                          |       |
| I                |                          |                                |                                       |                          | ты    |
|                  |                          |                                |                                       |                          |       |
|                  | +                        |                                | Транспортный ключевой контейнер Р     | *KCS #12 (*.pfx;*.p12) 🗸 |       |
| -                |                          |                                |                                       |                          |       |
| Показа           |                          |                                | 💥 Отме                                | енить 🛛 📂 Открыть 🚽      |       |
|                  |                          |                                |                                       |                          |       |

3. После выбора сертификата от вас потребуют ввести пароль от него и нажать на кнопку "OK".

| 🐑 cptools - Инструменты КриптоПро |                     |                  |               | - 🗆                                                            |
|-----------------------------------|---------------------|------------------|---------------|----------------------------------------------------------------|
| • Поиск                           | Сертификаты         | t.               |               |                                                                |
| Общее                             | Личное              |                  |               | ~                                                              |
| Облачный провайдер                | 🔍 Поиск сертиф      | иката            |               |                                                                |
| Kouzočuopu                        | Имя субъекта        | Имя издателя     | Срок действия | Серийный номер                                                 |
| Сертификаты                       | Минц Импорт из РКСS | #12 (PFX)        | × Sec.        | ar na Araba an an Ar<br>Se de Abacacadas<br>des factos socials |
| Создание подписи                  | 000' Введите паро   | оль на PFX-файл: | 3             | Product Inclusion                                              |
| Проверка подписи                  |                     |                  |               |                                                                |
| Зашифровать файл                  |                     | 💥 Отменить       | OK            | 2                                                              |
| Расшифровать файл                 |                     |                  |               |                                                                |
|                                   |                     |                  |               |                                                                |
|                                   | Установи            | ть сертификаты   | Экспор        | отировать сертификаты                                          |
|                                   | Импорт              | ировать ключи    | Экс           | портировать ключи                                              |
| Показать расширенные              | Свойсті             | за сертификата   | У/            | далить сертификат                                              |

4. Далее откроется диалоговое окно, в котором вас попросят ввести новый пароль от сертификата, а после его повторить. После чего нажмите "ОК".

| cptools - Инструмент | ы КриптоПро         |                                    |      |               | -                                         |   |
|----------------------|---------------------|------------------------------------|------|---------------|-------------------------------------------|---|
| 🔍 Поиск              |                     | Сертификаты                        |      |               |                                           |   |
|                      |                     | Личное                             |      |               |                                           | ~ |
| Аутентификация - К   | риптоПро CSP        | -                                  |      |               |                                           |   |
| Crypto-Pro GOST R 34 | 1.10-2012 КС2 СSP з | апрашивает новый пароль на контейн | ep   | Срок действия | Серийный номер                            |   |
| Считыватель: HDIMAGE |                     |                                    |      | 26/05/2024    | NEX 1.301 2004                            |   |
| Контейнер:           | pfx-ef4973a         | 9-f98f-feb9-8b99-60a79b49593c      | 1    | 08/01/2040    | <ul> <li>SPC Ref Cholor Sector</li> </ul> |   |
|                      | _                   |                                    | "ТЕ  | 24/10/2023    | 2012/07/07/06/05/06/0                     |   |
| Новый пароль:        | ••••••              |                                    | _    |               |                                           |   |
| Введенный пароль н   | ненадежный          | ОК                                 | 3    |               |                                           |   |
|                      |                     | Установить сертифи                 | каты | Экспор        | тировать сертификаты                      |   |
|                      |                     | Импортировать клн                  | очи  | Экс           | портировать ключи                         |   |
| Показать расі        | ширенные            | Свойства сертифик                  | ата  | Уд            | цалить сертификат                         |   |

5. В конце всех действий у вас установится сертификат. Он будет отображаться в личных сертификатов.

| 🔍 Поиск                                                   | Сертификаты                         |                                    |                     |                                            |
|-----------------------------------------------------------|-------------------------------------|------------------------------------|---------------------|--------------------------------------------|
| Общее                                                     | Личное                              |                                    |                     |                                            |
| Облачный провайдер                                        | 🔍 Поиск сертифик                    | ата                                |                     |                                            |
| Контейнеры                                                | Имя субъекта                        | Имя издателя                       | Срок действия       | Серийный номер                             |
| Сертификаты                                               | out for bard fill,<br>dramage books | н намера Рессия<br>На себра Рессия | indenin'<br>No Cito | алы аларарары.<br>Констануун алар          |
| Создание подписи                                          | lkot.rosmintrud.ru                  | CRYPTO-PRO Test Cent               | 20/01/2023          | 1200600481584e5386fc                       |
|                                                           |                                     |                                    |                     |                                            |
| Проверка подписи                                          |                                     |                                    |                     |                                            |
| Проверка подписи<br>Зашифровать файл                      |                                     |                                    |                     |                                            |
| Проверка подписи<br>Зашифровать файл<br>Расшифровать файл |                                     |                                    |                     |                                            |
| Проверка подписи<br>Зашифровать файл<br>Расшифровать файл | Установить                          | - сертификаты                      | Экспор              | отировать сертификаты                      |
| Проверка подписи<br>Зашифровать файл<br>Расшифровать файл | Установить<br>Импортир              | - сертификаты<br>ровать ключи      | Экспор<br>Экс       | отировать сертификаты<br>портировать ключи |